# SuperHand V3.0 快速入門手冊

#### SuperHand 安裝須知

每一套隨機版軟體僅供一台主機(筆記型電腦)使用

一、硬體與軟體需求

1.硬體需求:

CPU:P3 800Hz 以上、RAM:256M 以上、HD:20G 以上、
全彩顯示器 1024x768 以上、音效卡與網路功能等.
SuperHand 最佳播放視窗為:1024x768 以上 小字型

2. 軟體需求:

Win2000/XP(含)版本以後之作業系統

MS Office XP 或以上版本 IE 6.0 以上版本 MS MediaPlayer9 或以上版本

二、安裝準備

先關閉所有正在執行的應用程式

- 三、安裝方法
  - 1. 光碟片安裝法:
    - a. 將系統光碟片放置於光碟中自動安裝
    - b. 若無法自動安裝時, 請由開啟→程式集->附屬應用程式->檔案總管
      - ,開啟光碟片中的 SuperHandD\_Setup.exe 安裝檔案
    - C.安裝進行中若出現'重試'與'取消'訊息時請按'取消'繼續
- 四、第一次執行訊息
  - 1. 點選桌面上的 SuperHand 2 圖示
  - 2. 系統中若裝有\_賽們鐵克\_防毒或防火牆軟體時,第一次執行 SuperHand 有時會出現 FileSytemObject 等字眼,請下拉允許執行.
  - 3. 正常時將出現 SuperHand 2 圖示於系統工作匣中
  - 4. 恭喜您了, 已完成安裝.
- 五、執行中訊息

執行中若有出現不正常訊息時,請檢查是否安裝了防毒軟體或防火牆擋住了程式的執行,請先關閉或允許執行再試.

六、無法執行

請重新開機後,再試試…

七、序號註冊

本版軟體享有 365 天搭配硬體免註冊之使用權,您必於期限內用 e-mail 或傳真取得『授權序號』 註冊,註冊後之軟體將成為搭配硬體之永久版。 注意:每一套軟體僅供一台主機(筆記型電腦)使用

- 1. 在系統主功能列上點選 🔮 離開與說明圖示中之 📴 序號註冊。
- 2. 畫面顯示如下圖

| <i>未註冊-剩</i> 〕 | 下364 天         |
|----------------|----------------|
| *用戶名稱:         |                |
| 電子信箱:          |                |
| 聯絡電話:          |                |
| *安裝序號:         |                |
| *認證序號:         | 1688327543     |
| *授權序號:         |                |
|                |                |
| 您必須完成<br>將失效…  | 註冊手續,否則365天後程式 |
| 註冊             | 列印 電子郵件 取消     |

a. 有網路的狀態下

請輸入上述相關資料後點選【電子郵件】,您的相關資訊將經由電子郵件傳送給本公司, 本公司於收到電子郵件5個工作天內,將依照您的發件信箱回【授權序號】。

b. 無網路狀態下 請輸入上述相關資料後點選【列印】,您的相關資訊將經由您的印表機印出,請將印出 的資料填寫上您的傳真後,傳真至 886-2-2223-8725 本公司客服部收,於收到傳真 5 個工 作天內,將依照您的傳真回傳【授權序號】。

注意:若您無印表機,請將相關資料填寫於紙張上,傳真至本公司。

 當您收到本公司所回覆之【授權序號】後,請將號碼輸入於【授權序號】欄位中,然後點選 【註冊】即完成註冊程序。

注意:認證序號依據硬碟自動產生,每一台主機(筆記型電腦)皆有一組專屬之序號。 若您已經進行【註冊】程序,請勿任意更換硬碟。

# 壹、啓動與結合 PowerPoint 註解方法

## 一、啓動與關閉 SuperHand 系統

1.按下桌面上 圖示。

2.系統工作匣中會增加 2.系統工作匣中會增加 3.系統工作匣中會增加 4.系统工作匣中會增加 4.系统 1.

3.在系統主功能列上點選迴離開圖示,可查閱使用說明或關閉系統,

4.若要查閱 SuperHand 版本,可先關閉系統主能列後,按下工作匣中 2 圖示,再點選[系統資訊]。

## 二、SuperHand 系統主工具列簡介

1.工作視窗位置、切換與各種檔案、工具開啓區 ಶ 🎕 厚 阃 📂

- 2.背景模式選擇
- 3.繪圖工具與設定區 📽 💊 🖉 🖉 🖉 🖉 🦉 🤇

4.影像放大工具與動態放大註解鏡 🖽 🔍

5.影像編輯工具區 🖸 🔯 🔇 🔦 🥎 🌈 💋

6.MS PowerPoint 跳頁控制按鈕 🖻 🖻

7.歷史註解紀錄儲存與回顧按鈕 😫 🕈 🕹 💾

8.滑鼠動作錄製與影片錄製按鈕 🔵 🕨 🖄

#### 三、桌面與註解頁名詞定義

啓動 SuperHand 的註解模式後電腦螢幕可分兩層,底層為來源資料影像,往後稱之為<mark>桌面</mark>; 而上層則稱之<mark>註解頁</mark>。

#### 四、開始結合 PowerPoint 註解

1. 啓動 SuperHand 系統

2.開啓一 PowerPoint 檔案並執行播放投影片

3.點選繪圖工具 📽 闷 🖉 🖉 🖉 🖊 🔲 🔘 🥥 或按下號開啓工具小視窗即可進行註解,

圖示中右下三角爲相對工具樣式選擇按鈕區,

4.按下 PowerPoint 翻頁按鈕 🖻 🖻,可直接控制翻頁,

5.按下 台儲存註解畫面

(儲存資料夾固定於 磁碟機:\SuperHand\Datainfo\History 中,並以日期方式自動編號) 6.按下會→鍵可即時查閱歷史註解檔案,或點選聲開啓管理視窗

7.開啓歷史檔案圖示論,其管理視窗開啓方式,分爲檔案式與圖覽式,可依按鈕位置決定如下: 先按下圖示中的三角位置,點選預設查閱方式後,再按下圖示左上區域。

# 貳、繪圖工具簡介

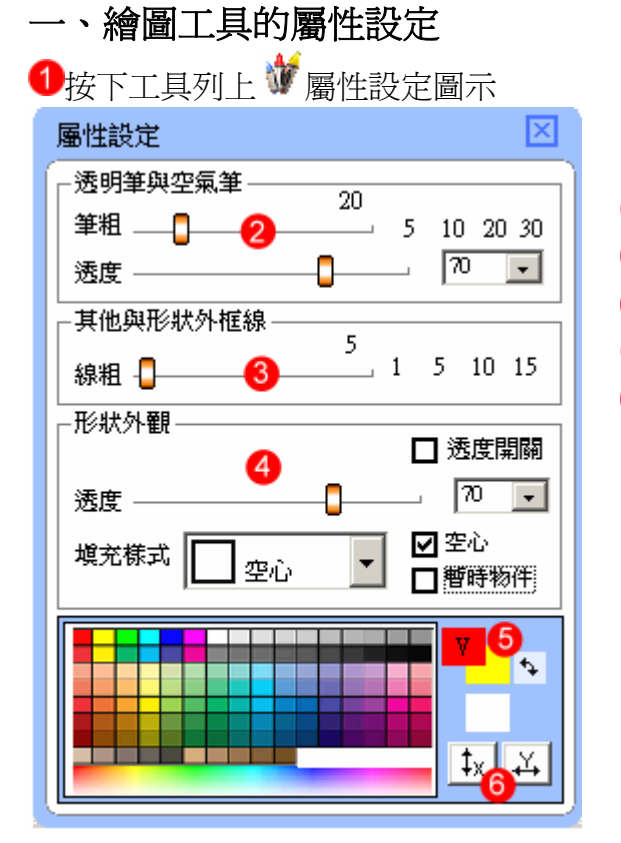

2透明筆刷✔屬性設定,
3除2項外,其餘筆刷與形狀外框線粗設定,
4形狀工具樣式與透度設定,
5先勾選欲設定的顏色位置,再點選色表中顏色,
6水平與垂直線鎖住開關。

### 二、繪圖工具

| 圖示 | 說明             | 圖示       | 說明    |
|----|----------------|----------|-------|
| 3  | 指標,取消進行中的繪圖工具  |          | 畫線工具  |
| Ì  | 鉛筆             |          | 矩形工具  |
| 0  | 彩虹筆            | 0        | 圓形工具  |
|    | 透明筆或馬克筆        | <b>A</b> | 橡皮擦工具 |
| 69 | 樣式筆刷           |          |       |
|    | 按下圖示右下方三角可選擇樣式 |          |       |

## 參、結合各種應用程式註解方法

#### 一、決定快照攫取區域

1.開啓一應用程式並載入檔案,例:MS Word 2.點選系統主工具列上的桌面快照按鈕III

執行桌面快照目的在於重新取得桌面上的影像,而非註解頁上的影像,取得畫面區域分爲

全桌面與自選區域兩種如下:

a.全桌面快照:進入系統時預設值,按下圖示左上方即可快照整個桌面

b.自選區域法:先點選圖示中的小三角開啓選單後,點選[設定區域],待螢幕出現十字游標後,圈選快照區域,重新開啓選單,勾選[自選區域]選項,系統會紀錄勾選快照 方式。

#### 二、工作視窗切換方法

1.按下工具列左邊♥圖示表示,系統桌面正處桌面狀態;按一下切換成♥圖示,返回原先註解頁。
 2.另一種切換工作視窗的方法,是當螢幕上同時存在註解頁與 SuperHand 系統中的各類播放程式時,可利用[移至下層] ♥功能切換,此功能出現在播放器的工具列上(播放器),有的則在右鍵選單中(註解頁、影像套板),但須注意,此法不適用於與系統外的其他應用程式,所以為了方便視窗的切換,建議採用 SuperHand 中所提供的多工器來播放檔案。

#### 三、工具列位置切換

按下工具列中10位置工具圖示,選擇設定位置

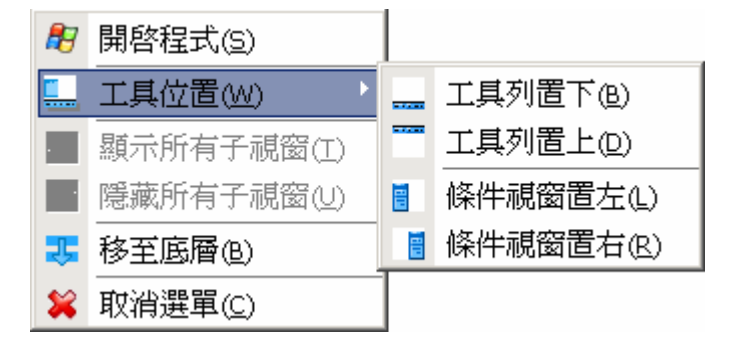

## 肆、局部放大與動態註解放大鏡

#### 一、局部影像放大方法

1.點工具列中日圖式,右下三角區提供模式選取,其他區域則執行預設模式

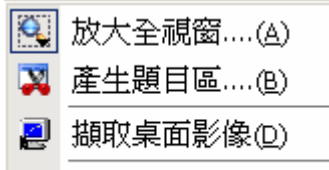

💢 取消選單......(X)

2.執行後待螢幕出現十字游標後,圈選放大區域即可

3. 攝取桌面的用途,在於註解當中可即時擷取下層桌面影像後,在圖片上按右鍵, 執行各種影像轉換與貼圖功能。

#### 二、開啓放大鏡註解模式

點工具列中每圖式,或按下滑鼠右鍵,點選放大鏡模式,放大鏡影像模式分為:

| Q  | 圖像模式(A) |
|----|---------|
| ð, | 字像模式(B) |
| ₽  | 繼續(C)   |
| 白  | 倍率(D) • |
| 1  | 保留全頁(L) |
|    | 保留現狀(M) |
|    | 回復原圖(N) |
| ×  | 取消選單(⊻) |

文字放大鏡:針對桌面影像為文件或文字類時選用。

**◎圖像放大鏡:**針對桌面影像為影像圖片類時選用;

在影像放大模式下在視窗中移動游標,可動態捕捉放大影像,若按下左鍵則暫停,此時可啓動畫圖工 具進行註解,或按下系統主工具列上的</

繼續:繼續動態放大功能

倍率:改變放大倍數

保留全頁:關閉動態放大鏡功能,並回復整個畫面

保留現狀:關閉動態放大鏡功能,並保留目前視窗畫面

回復原圖:關閉動態放大鏡功能,並回復至啓動放大鏡時畫面

## 五、檔案瀏覽器

點選主工具列中學圖示,後點選灣圖示

| 1            | 開啓檔案( <u>A</u> ) |    |        |
|--------------|------------------|----|--------|
| 2            | 開啓多工器(B)         |    |        |
| $\mathbb{R}$ | 開啓圖覽(C)          | r  |        |
| 8            | 附屬工具(E)          |    | 小算盤(C) |
|              | 傳送郵件(E)          | Ð, | 小鋼琴(P) |
| 0            | 列印桌面(G)          |    | 協助鍵盤医  |
| ×            | 取消選單(⊻)          |    |        |

#### 一、檔案預覽與開啓

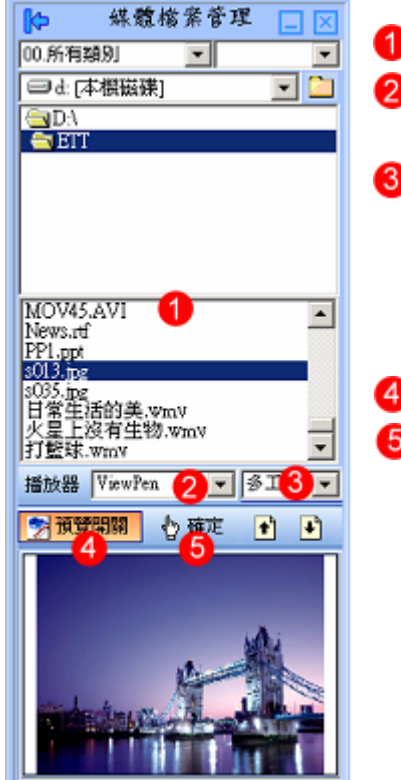

#### 1 點選檔案

21.指定 SuperHand 時,會以 SuperHand 內建的播放器顯示檔案,若無提供時,自動轉成 Windows 預設播放器; 又分為

- 3指定[多工器]與[新視窗]顯示選擇,
  - a.多工器:可同時開啓多個不同或相同媒體格式檔案於 同一視窗中,可切換與編輯內容;

b.新視窗:一個檔案佔用一個獨立視窗,可同時開啓多個視窗。 2.指定 Windows 時,則全部以 Windows 系統預設為準。

④預覽開關關閉時,點選檔案後直接秀出;開啓時需按

6[確定]。

## 二、多工播放棄使用說明

開啓檔案時,顯示視窗選擇[SuperHand][多工器],系統自動以內建多工播放器播放檔案

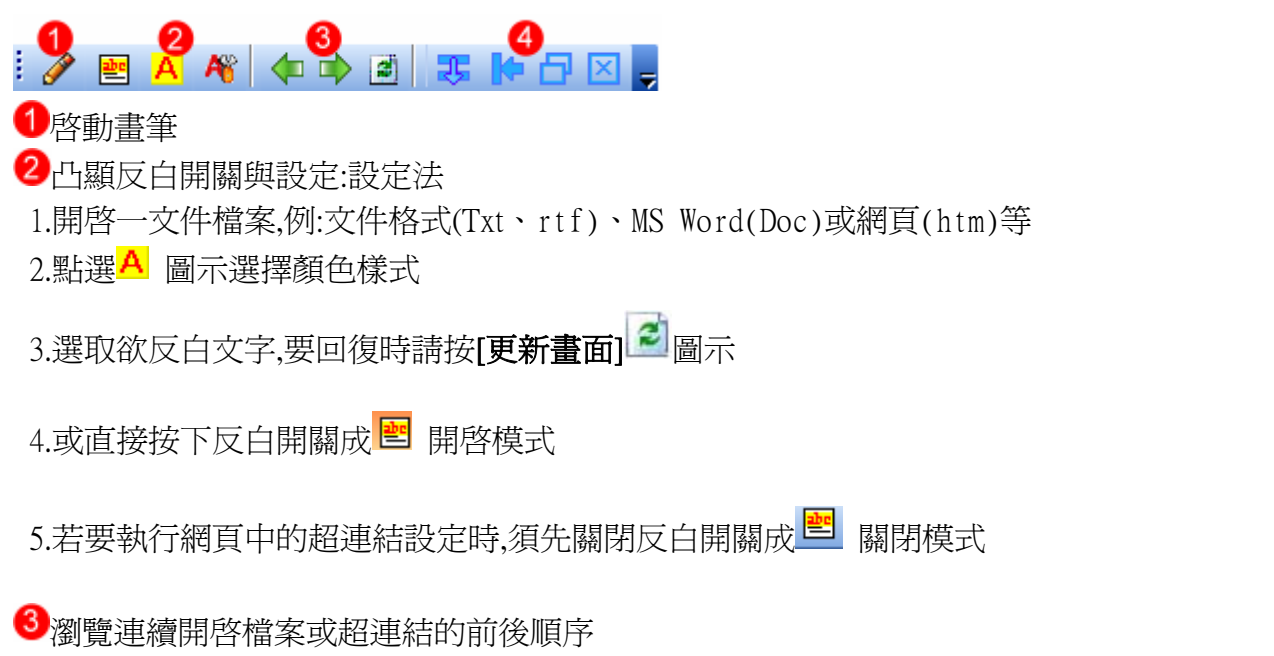

4 視窗的控制

→移至下層:當螢幕中同時存在多個顯示視窗時,可按此鍵將指定的視窗下移,註解頁請按右鍵
◆隱藏視窗:將指定的視窗移至螢幕的兩側(依視窗目前的位置自動判別左右側)。

※.播放器中資料的註解,必須按下快照鍵圖,更新註解畫面,若直接按下繪圖工具,會保留原先畫面。

註:

對於特殊檔案格式的播放,Windows 系統必須先安裝相對的播放器或元件,例: a.AutoCad 的 dwf 圖檔,可至 Autodesk 官方網站下在安裝 Autodesk Dwf viewer http://discussion.autodesk.com/thread.jspa?threadID=173677

b.Pdf 文件檔必須安裝 Adobe Reader 等

## 陸、背景模式設定

按下系統主工具列上上圖示

| <b>*</b> | 插入底圖(A)          |
|----------|------------------|
| 1        | 白板模式(B)          |
| 1        | 黑板模式(⊆)          |
| •        | 反黑效果( <u>M</u> ) |
|          | 設成底圖(P)          |
| *        | 取消選單(⊆)          |

一、插入圖片方法 🛋

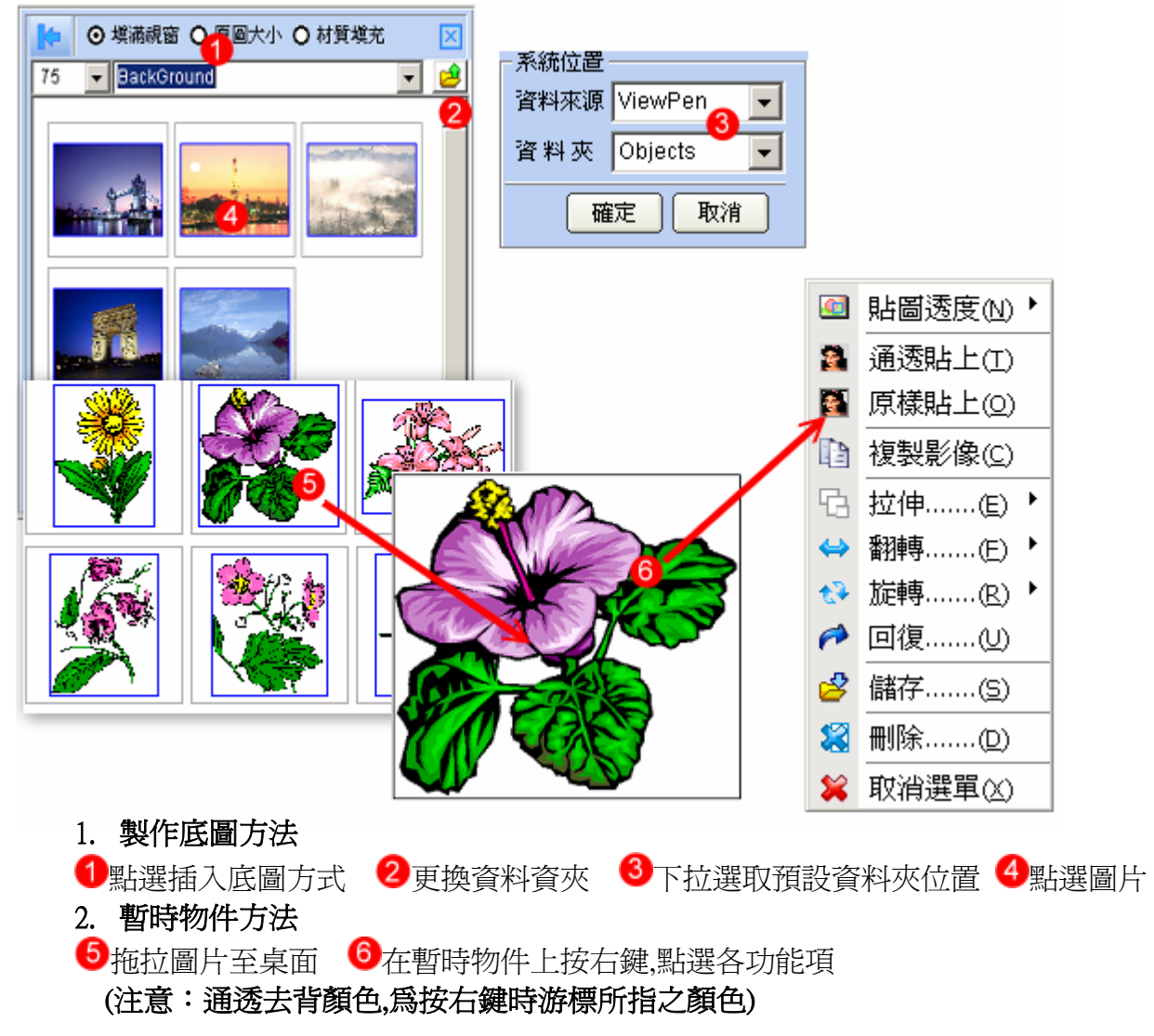

二、白板模式:設定註解頁成白底

三、黑板模式 :設定註解頁成黑底

五、設成底圖 :將已經註解或編輯過的圖形設為底圖後無法變動

滑鼠與鍵盤動作錄製方法-8

# 柒、滑鼠與鍵盤動作錄製方法

SuperHand的錄製是針對滑鼠與鍵盤的動作做錄製,優點為不佔用儲存空間,缺點為可攜性較差,也就是播放時必須採用相同錄製版本的 SuperHand 通常用於即時錄製與播放上。

**啓動錄製**:按下●圖示立即進行錄製動作,

錄製中可按<mark>一</mark>或 F7 功能鍵停止錄製,

完成錄製:按下一停止,完成錄製,

即時播放:按下>播放,播放中可按F7功能鍵停止播放,

儲存錄製:按下歸儲存目前進行的錄製檔於指定的資料夾中磁碟機:\SuperHand\DataInfo\Recorder

開啓錄製:按下₽開啓歷史錄製檔,